کلیه دانشجویان به ترتیب زیر برنامه می توانند برنامه درسی خود را ملامظه نمایند

- مراجعه کنید (نیاز p-behshahr.tvu.ac.ir مراجعه کنید (نیاز به تایپ www. در اول آدرس نیست)
  - ۹- از منوی امور دانشجویان ، گزینه مشاهده برنامه/دیدن نمرات را انتفاب کنید تا سایت reg.tvu.ac.irباز شود .

س– روی کلید <mark>ورود دانشمویان</mark> کلیک کنید

۲– برای نام کاربری ، شماره دانشجویی و کلمه عبور ، کد ملی و کد تصویری عددی که در صفمه نمایش داده شده است را وارد کنید

و روی کلید <mark>ورود به سیستم</mark> کلیک کنید

۵- در سمت راست صفمه روی <mark>ثبت نام دروس دانشجو</mark> کلیک کنید تا منوی آن باز شود

| یند<br>مرکز<br>مرکز ا           | هت ت می یک بن ک<br>دانشگاه می و حرفه ای<br>انگان ماده او براه ایک | en singer<br>Sinalt or en s |
|---------------------------------|-------------------------------------------------------------------|-----------------------------|
| - منتو                          | معاونت ها رشته های فعال 🤷 امور داشتهویل ارتباط یا ما              | مفعه اعلى حوزه رياست        |
| 0آخرين مطالب                    | التحاب واحداحذف والناف                                            | ەليايلى برگزېدە             |
| شماره دانشجوبی ثبت نام شدگان    | مثاهده برنامه/ ديدن تمرات                                         |                             |
| مهر 94 کاردانی و راهنمای دریافت | درخواست کوانی اشتغال به تحصیل                                     |                             |
| ېرگابه درسی                     | درخامه برم وهبه فرغ التعلي ال                                     |                             |
| ر کامن وردی میر ۹۹ ــ 💻         |                                                                   |                             |
| all and the standard            | ALL AND DO                                                        | _                           |

| ن های راهنما             | نرم الزار جامع أمورش ناشئكاه فنى و حرفه اى |
|--------------------------|--------------------------------------------|
| استلدارد سه رقمی مراکز   | وية كلكل وية التجهل وية للنها              |
| کاران و دانشجوبان گرامی: | Ŷ                                          |

| نگاه فنې و حرفه اې | دانش             | نگادی مسلح            | افزار كميارجه دأ                                                           |
|--------------------|------------------|-----------------------|----------------------------------------------------------------------------|
|                    |                  | بلرد والمتحان         | ام کاربری :                                                                |
|                    |                  | كدين<br>كدي           | کلمه عبور :                                                                |
|                    |                  | کرنوری<br>ک           | کد نمور :                                                                  |
|                    |                  | 127                   |                                                                            |
|                    |                  | وود به سیستم )        | 4 🖸                                                                        |
|                    | کاه فی و حرفه ای | دانشگاه فنی و حرفه ای | نمین کی کنی در حرفه ای<br>بهروی بری<br>کرد<br>کرد<br>بر میں<br>میں مسلم کی |

| a i a di anga i anga i anga i anga i anga i anga i anga i anga i anga i anga i anga i anga i anga i anga i ang | 1       | 5                               |
|----------------------------------------------------------------------------------------------------|---------|---------------------------------|
| es les inter fait                                                                                              | 1       | NV<br>Alad                      |
| 4                                                                                                    | ملتمانى |                                 |
|                                                                                                    | (iijau  | نا-شافروبة                      |
|                                                                                                    |         | مری اندو<br>انداز اور اندو<br>ا |
|                                                                                                    |         | 19                              |

| کی منعد اول<br>منعد اول<br>دعدد اول<br>منعد<br>الملط<br>منعد<br>من<br>در غر<br>با تش | لی من مارین ایکی<br>من مارین ایکی<br>مانشگاه دارنشگاه فین و حرفتای<br>مانشگاه دارنشگاه فین و حرفتای<br>مانشگاه مارین والیک<br>من ماریز در مارین والیک<br>میرین ماریز ایر مارین<br>مارین در در مارین ایکی<br>مارین در در مارین | تېركند 🞝 | ۰۶–  سپس روی گزینه <mark>مشاهده وضعیت ثبت نام (ترم ماری)</mark><br>کلیک کنید تا برنامه درسی فود را ملامظه کنید. |
|--------------------------------------------------------------------------------------|----------------------------------------------------------------------------------------------------|----------|----------------------------------------------------------------------------------------------------|
|--------------------------------------------------------------------------------------|----------------------------------------------------------------------------------------------------|----------|----------------------------------------------------------------------------------------------------|

( ccoup ) Bypa

|          | k <b>∎</b> • | گذ<br>نومن<br>نومن                      | کناری ذام استاد<br>کناری (اسانید) | زەلىنىڭ برگزارك كلاس         | ومَعِينَ<br>اعتبار تين<br>ناو درس | شوره<br>هفز<br>درم(ول) | ېلم واحد<br>امور ښې اړله<br>د قيده | باره اخذ<br>درس | احد واحد<br>طرف عداء | ساعد<br>ب نظري | ، بیاغت<br>عقلق | گنترلهای<br>ایت نام | وئ (ئە<br>كەن برس | جزئيات<br>كلاس<br>درس | ونمین<br>درس<br>داندجو | ومعيز<br>حذل | وخليت<br>الاذ<br>لاس | ونمية<br>درس<br>در د | ونم<br>کالو<br>درس |
|----------|--------------|-----------------------------------------|-----------------------------------|------------------------------|-----------------------------------|------------------------|------------------------------------|-----------------|----------------------|----------------|-----------------|---------------------|-------------------|-----------------------|------------------------|--------------|----------------------|----------------------|--------------------|
|          | 10           | 9012 الدينة - اسلامر (1) (ميناً و معاد) | 624                               | جهارشیه از 14:45 تا 16:15    | لعبر                              | - E                    | أموشكته                            | النقاب واحد     | 1, 3                 | 32             | 0               | -                   | طوې ورله          | -                     | عادي                   | •            | عادي                 | تاري                 | j,                 |
|          | 2 🗐          | 9101 زبان خارجن                         | 219                               | یکشنبه از ۱۱:45 تا ۱4:45     | عنر                               | 0                      | أموزشكته                           | انتكاب واحد     | 0 3                  | 48             | 0               |                     | طوې ورته          |                       | عادي                   |              | عادي                 | عادي                 | ž                  |
|          | 3 🗍          | 1666 الكروبية عفوس                      | 96                                | دولينية ( 11:15 تا 12:30     | لعر                               |                        |                                    | - ,             |                      | -              |                 |                     | طوې ه             |                       | عادي                   |              | s)r                  | عادي                 | j,                 |
| ē        | 4 🗐          | 1701 أرفايشگا خانبين قاي الكتريكن (ا    | 4                                 | . Th (8:00 Fault             | لعبر                              | 0                      | 14                                 | ستب واحد        | 1 1                  | 0              | 5               |                     | د <u>ا</u> وله    |                       | عادي                   | 3            | 56                   | عادي                 | k                  |
| ہ ھمنجی  | 5 🗍          | 1699 راغن آرېږې                         | 95                                | دوليتيه التلاسي              | -22                               | 0                      | افوزشكته                           | النقاب واحد     | 0 1                  | 32             | 0               | 2                   | طوې پر            | =                     | عادي                   |              | :15                  | عادي                 | ġ                  |
|          | 6 🗐          | 1998 کاربرد، اله در ۱                   | 33                                |                              | لغبر                              | 0                      | أفوزنيك                            | التقاب و        | 4                    | 16             |                 | -                   | طوې ورت           | 2                     | عادي                   | 2            | ale i                | عادي                 | k                  |
| - • •    | 7 🗐          | 1689 أزفاية ناه الكاريك ستتني           | #                                 | بير بەل 12:30 U 12:30        | 20                                | 0                      | أموزشكته                           | الفكاب واحد     | 1 (                  |                | 3               | 4                   | alja              | -                     | عادي                   |              | 261                  | عادي                 | k                  |
| و درياهت | 8 🗐          | 9128 داند خلواء وجمعيت                  | 540                               | دولينية ( 16:15 تا 16:15     | ×                                 | 0                      | أعوزشكته                           | النظاب واحد     | 1                    | 32             | 0               | -                   | طوې وزله          |                       | عادي                   | 8            | , k                  | عادى                 | k                  |
|          | 9 🗐          | 1992 آرمار کا میںویک و بومایک           | 57                                |                              | لغر                               | 0                      | أمرزشكته                           | النظاب واحد     | 1                    | 0              | 2               | -                   | طوې وزله          |                       | <b>ت</b> ارب           |              | æ                    | عادي                 | k                  |
|          | 10 🗐         | + 04j 1997                              | 99                                | سبه <i>(</i> 13:15 ا 14:45 س | فعنر                              | 0                      | أموزشكده                           | التكاب• .       | 0 0                  | 32             | 0               | -                   | طوي وزله          |                       | عادي                   |              | عادي                 | عادي                 | k                  |
|          | 11 🗐         | 195 (بايتساه ديجيال                     | -5                                | جوزنیه ز ۵۵٬۵۵۵ :            | لار                               | 0                      | أموشكته                            | ا يەۋىر         | 1 (                  | 0              | 3               | =                   | طوې وزله          | =                     | عادي                   |              | عادي                 | عادي                 | k                  |
|          |              | 🧕 شاهدوی رشه                            | لناقنه كارتامه                    | j abjónte j                  | ې ول کې کې ا                      | خان واحد               | lyve d                             | التخايرات       | يون تعايش            | della          | مانی            | <u>ا</u> ن          | ئىللىدۈچاپ يا     | 33 W                  | 1                      | a 🔒          | فاقده                | ja)                  |                    |

۷- با کلیک روی کلید مشاهده و چاپ برنامه هفتگی می توانید برنامه درسی غود را مشاهده و دریافت کنید

موفق باشید : آموزش پنمشنبه ۹۴/۰۷/۰۴